# Welcome to E-Advertisement Portal of Urban Local Bodies Govt. of Haryana

#### Home Page: Website: https://ulb.project247.in/

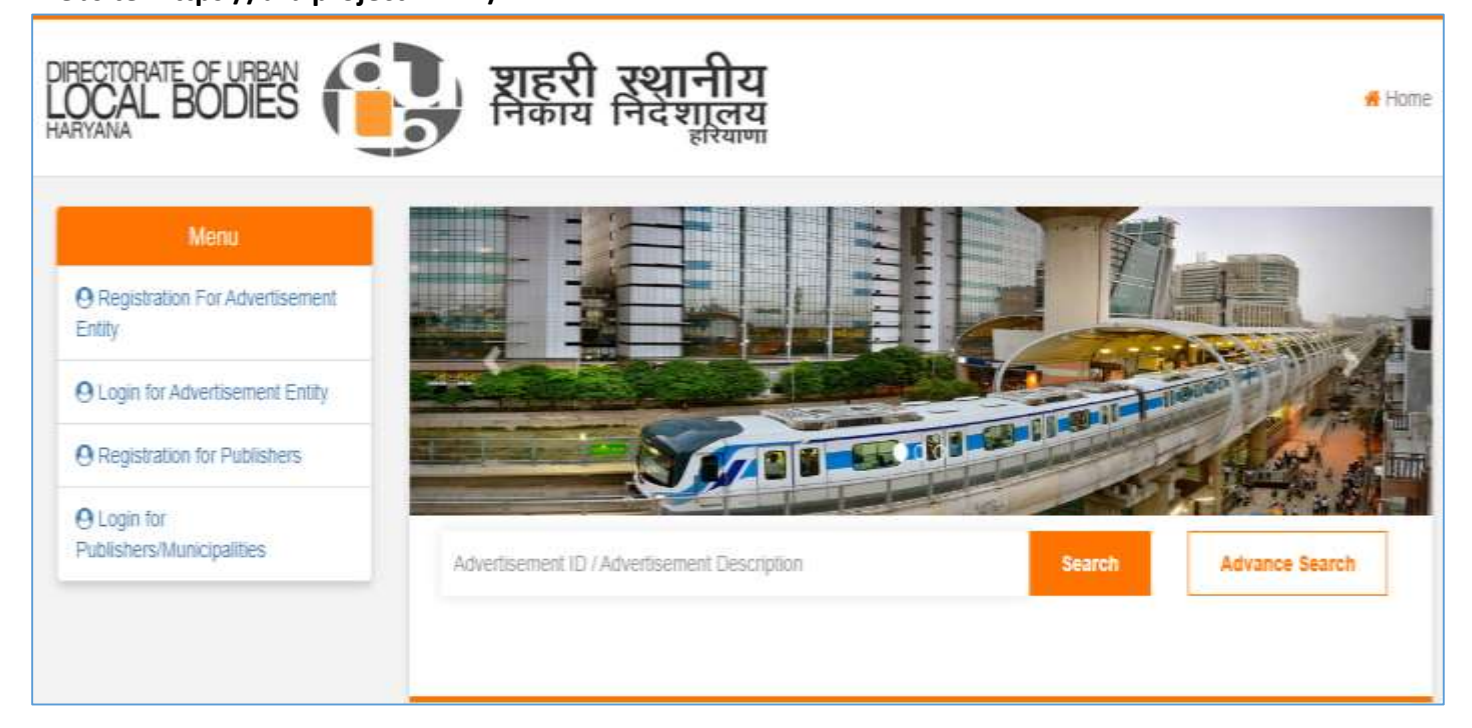

DULB has launched its single window platform for publishing of advertisement sites only, it will be helpful for all type of advertisement i.e Self Advertisement or Third Party Advertisement for individuals, Municipalities or Govt. department other than municipalities.

This website also has the featured for advertisement agencies to registered themselves with DULB and participate in any advertisement published on eAdvertisement portal. It will allow them to view the advertisement site published by any individuals, Municipalities of Govt. department other than municipalities and a payment gateway to pay the EMD amount and participate in eAuction to get the advertisement rights from municipalities.

Successful winner will also get the option to pay the advanced quarterly amount for any property/advertisement sites allotted to him in eAuction process.

It will also helpful for any self-advertisement property owner to take the permission on his property and pay the Permission charges accordingly.

## **Registration For Advertisement Entity**

| User will a | get the o | ption to | enter  | email an | d passwo | rd which | they v | would   | like to | use for | this  | website |
|-------------|-----------|----------|--------|----------|----------|----------|--------|---------|---------|---------|-------|---------|
|             |           |          | Chitch | cinan an | u pusswo |          | uncy i | would l |         | ase ioi | CIIIJ | WCD5htC |

| Ptofile Registratio                                                                                                 | upload sup | porting Registration Fees                            |  |
|----------------------------------------------------------------------------------------------------|------------|------------------------------------------------------|--|
|                                                                                                    | docum      | ant                                                  |  |
|                                                                                                    |            |                                                      |  |
| Login Dotai                                                                                                    |            |                                                      |  |
| Email ID : *                                                                                                    |            |                                                      |  |
| dummy@tondor247.com                                                                                                 |            |                                                      |  |
| ✓ Ckoy                                                                                                    |            |                                                      |  |
|                                                                                                    |            |                                                      |  |
| Possword 1*                                                                                                    |            | Confirm Password : *                                 |  |
|                                                                                                    |            |                                                      |  |
|                                                                                                    |            | - Paramana                                           |  |
| Company Dotail                                                                                                    |            | Entity Name : *                                      |  |
| Company Datail                                                                                                    | ·          | Entity Name : *                                      |  |
| Company Dotail<br>User Type : *<br>Non-Individual<br>Select User Type                                               | ~          | Entity Namo : *                                      |  |
| Company Dotail<br>Usor Type : *<br>Non-Individual<br>Soloct Usor Type                                               | ×          | Entity Name : *                                      |  |
| Company Dotail<br>User Type : *<br>Non-Individual<br>Select User Type<br>Non-Individual<br>Individual               | ~          | Entity Name : *                                      |  |
| Company Dotail<br>User Type : *<br>Non-Individual<br>Select User Type<br>*Non-Individual<br>Individual              | ~          | Entity Nome :*                                       |  |
| Company Dotoil User Type : * Non-Individual Soloct User Type Non-Individual Individual Address : * Ambala           | ~          | Entity Name : *  OSTIN :  Country : *  India         |  |
| Company Dotoil<br>User Type : *<br>Non-Individual<br>Select User Type<br>Nong nowichal<br>Individual<br>Address : * | ~          | Entity Nome :*  OSTIN :  Country :*  India  State :* |  |

User will also get an option to select between "Non-Individual" or "Individual" In case of selecting "Individual" the "Entity Name" and "GSTIN" field would be disabled.

#### In Continuation to Entities Registration...

| City: *                                                                                                    | Phone No:                                                             |  |  |  |  |
|----------------------------------------------------------------------------------------------------|-----------------------------------------------------------------------|--|--|--|--|
|                                                                                                    |                                                                       |  |  |  |  |
| Mabila No. : *                                                                                                    | Wobsito :                                                             |  |  |  |  |
| 7818083391                                                                                                    |                                                                       |  |  |  |  |
| Bank Account Dotail for EMD Refund                                                                                                    |                                                                       |  |  |  |  |
| PAN No.:                                                                                                    | Account Holder Name : *                                               |  |  |  |  |
|                                                                                                    | TEST 101                                                              |  |  |  |  |
| Bank Name : *                                                                                                    | IFSC Code : *                                                         |  |  |  |  |
| AXIS BANK                                                                                                    | ULBIDODDOOD                                                           |  |  |  |  |
| Bank Account No. 1*                                                                                                    | Confirm Bank Account No. : *                                          |  |  |  |  |
|                                                                                                    | 1234567690                                                            |  |  |  |  |
| <ul> <li>It will be the responsibility of the Bidder to ensure the validity &amp; at</li> <li>Please note that any Amount to be Refunded, if required, will be in</li> </ul> | uthenticity of the details entered.<br>In this specific Account only. |  |  |  |  |
| Verification Code: * agf j 2 (Inter the test you see in this impace)                                                                                                    |                                                                       |  |  |  |  |
| Agree to Terms & Conditions and Privacy Policy                                                                                                    |                                                                       |  |  |  |  |
|                                                                                                    |                                                                       |  |  |  |  |
| Bulamit                                                                                                    | Cloar                                                                 |  |  |  |  |

User would require to enter the valid bank account details and click "Submit".

In Second Stage of the "Entity Registration" Users will get the option to upload the mandatory documents required by the DULB.

Users can click "Browse" option and shall upload the documents as per listed in Document type.

|                                                                                                    |                                                                                                    | Profile Registr<br>Complete                                 | nation Upload a                                 | upporting<br>ment     | Registrat                                                                                                    | ion Foos |  |
|----------------------------------------------------------------------------------------------------|----------------------------------------------------------------------------------------------------|-------------------------------------------------------------|-------------------------------------------------|-----------------------|----------------------------------------------------------------------------------------------------|----------|--|
| ntity Nan                                                                                                    | ne: Test 101                                                                                                    |                                                             |                                                 |                       |                                                                                                    |          |  |
| Ploano Up                                                                                                    | pload all the Mandatory D                                                                                                    | ocumenti: to Ce                                             | omploto your Profilo I                          | legistration.         |                                                                                                    |          |  |
|                                                                                                    |                                                                                                    |                                                             |                                                 |                       |                                                                                                    |          |  |
| The second second second second second second second second second second second second second second second se | and the second second |                                                             |                                                 |                       |                                                                                                    |          |  |
| Select                                                                                                    | FIIO :                                                                                                    |                                                             |                                                 |                       | Contraction of the local division of the local division of the loc |          |  |
| (ADOWE)                                                                                                    | nie :<br>pdf.doc.doc.oliu.doc.pt.jpg.jpr                                                                                                    | ، بەرمۇر 111 ئۆرۈمۈر                                        | E aprò 20 MH size mon o                         | <b>(1)</b>            | 0W10_                                                                                                    |          |  |
| (Ahowe)                                                                                                    | rile :<br>pdf.dec.decioliu/sk.ppt.jpg.jpii<br>sent Type : "                                                                                                    | anagitttigerag                                              | s upto 20 Mil eite men o<br>Document Descriptic | vy)<br>m∶*            | 044188                                                                                                    |          |  |
| Docum<br>PAN C                                                                                                  | rite :<br>pdf.dec.deciciliu/sk.ppt.jpg.jpr<br>nent Type : *<br>Card*                                                                                                    | naraatittiaanin<br>1<br>V                                   | 5 apto 20 Mil obe mon o<br>Document Descriptio  | (√y)<br>911 : *       | 00080                                                                                                    |          |  |
| Docum<br>PAN C                                                                                                  | Hild :<br>pdf.dec.deckolludscapt.jpg.jpk<br>vant Typii : *<br>Card*<br>Card*                                                                                                    | apraget tit Jopror<br>1                                     | E upto 20 Mil eize men o<br>Document Descripti  | <b>(</b> √y)<br>(∀y)  | CFW188                                                                                                    |          |  |
| Callower<br>Docum<br>PAN C<br>PAN C<br>PAN C                                                                    | rito :<br>aditates deexaltudes;aptijogijos<br>sant Type: : *<br>Card*<br>Card*<br>Card*<br>Card*<br>Card*<br>Card*<br>Card*<br>Card*<br>Card*                                                                                                    | rovok Intisperage<br>T                                      | E upto 20 Mil obernos o<br>Document Descripti   | ≪y)<br>>n : *         | 044440                                                                                                    |          |  |
| Allower<br>Docum<br>PAN C<br>PAN C<br>Ident<br>Rogis<br>Otho                                                    | rillo :<br>baf.dec.dec.olludscapt.jpg.jpr<br>vant Typii : *<br>Cond*<br>Cond*<br>Uty Proof*<br>stration Proof<br>r Documents                                                                                                    | a proportiti sporor<br>Viena proportiti<br>Viena proportiti | E upto 20 Mil eize men o<br>Document Descripti  | ्रम्<br>१९४)<br>आ : * | 04450                                                                                                    |          |  |

Once all the mandatory documents uploaded successfully, users will get the option to click "NEXT" to proceed further for the payment of registration fees of Rs. 11800/-

|           | р                                    | rofile Registration Up<br>Completed | load supporting<br>document | Registration Fees     |                  |
|-----------|--------------------------------------|-------------------------------------|-----------------------------|-----------------------|------------------|
| ity Nan   | no: Tost 101                         |                                     |                             |                       |                  |
| Ploase Up | pload all the Mandatory Docu         | ments to Complete your l            | Profilo Rogistratio         | n-                    |                  |
| Select    | 110 :                                |                                     |                             |                       |                  |
|           |                                      |                                     | 2                           | Browse                |                  |
| (Allows p | odf,doc,docx,ds.atsx,ppt.jpg,jpeg,pr | g.glf,ttf,zip.ror # upto 20 MB size | e max only)                 |                       |                  |
| Docum     | ent Type : *                         | Document Do                         | scription : *               |                       |                  |
| Rogio     | tration Proof                        | ~                                   |                             |                       |                  |
| Unit      | and                                  |                                     |                             |                       |                  |
| . albu    |                                      |                                     |                             |                       |                  |
|           |                                      |                                     |                             |                       |                  |
| Br. No.   | Document Description                 | Document Type                       | Sizo (MB)                   | Uploading Date & Time | Action           |
| 1         | id Proof                             | Identity Proof                      | 0.07                        | 12-00-2022 16:38      | Download   Delet |
|           | Pan Card                             | PAN Card                            | 0.07                        | 12-09-2022 16:38      | Download   Dolot |
| 2         |                                      |                                     |                             |                       |                  |

## User will get the option to make the payment of registration fees which is as per below

|                                             |                             |                            | Profile Rogis<br>Complet           | tration<br>ad               | Upload supporting<br>document<br>Completed    | Registratio                           | on Foos                        |                      |          |
|---------------------------------------------|-----------------------------|----------------------------|------------------------------------|-----------------------------|-----------------------------------------------|---------------------------------------|--------------------------------|----------------------|----------|
| case of the p<br>orking Days b              | ayment bel<br>lefore the Pr | ng made thr<br>syment Subr | ough the me<br>nission Doad        | do of Chail<br>line to avoi | an (RTGS/ NEFT), Bide<br>d any issues related | lers are requeste<br>to non-receipt o | d to make the<br>I the Payment | payment at least Twe | ) (Bank) |
| ogistration F<br>aymont Type<br>aymont Gate | 005<br>2<br>2way            | 1.<br>1.                   | 11,800.00<br>Payment Ga<br>EasyPay | toway (Not                  | Banking. Cards as a                           | plicable)                             |                                |                      |          |
|                                             |                             |                            | Pay                                |                             |                                               |                                       |                                |                      |          |
| ransactio                                   | n History                   |                            |                                    |                             |                                               |                                       |                                |                      |          |
| Transaction                                 |                             | Paymont                    | Payment                            | Payment                     | Paymont                                       | PG                                    | Deservation                    | Renament Trans       | Paymon   |

User will get the option to click "Terms and Condition" and then to choose the payment options out of available Multiple Payment Options on website.

# Below is the screen of Internet banking.

| A                                                                                                    | Chief Administrator HUIDB (E-Advertisement/Auction) 24/7<br>Tender Fee                                                                                                    |
|----------------------------------------------------------------------------------------------------|----------------------------------------------------------------------------------------------------|
| Email ID:                                                                                                    | during 1@tender/247.com Transaction ID: 8P60239                                                                                                    |
| Amount :                                                                                                    | URN : 115673628<br>(SAVE FOR FUTURE REFERENCE)                                                                                                    |
| Terms at                                                                                                    | nd Conditions:                                                                                                    |
| Laccept the<br>making pay                                                                                                  | e Terms and Conditions contained herein that shall apply to any person using the services of Easypay provided by Axis Bank<br>yments through an online payment gateway service. Each User is therefore deemed to have read and accepted these Terms                                                                                                    |
| Payme                                                                                                    | ent Options                                                                                                    |
| CARDS I                                                                                                    | INTERNET BANKING INEFT/RTGS                                                                                                    |
|                                                                                                    |                                                                                                    |
|                                                                                                    | A Pay at Asis Bank - Corporate A Pay at Asis Bank - Retail Doher Banks - Razor Pay                                                                                                    |
|                                                                                                    |                                                                                                    |
|                                                                                                    |                                                                                                    |
| n of NEFT/                                                                                                    | /RTGS                                                                                                    |
| n of NEFT/                                                                                                    | /RTGS                                                                                                    |
|                                                                                                    | /RTGS                                                                                                    |
|                                                                                                    | /RTGS                                                                                                    |
|                                                                                                    | /RTGS                                                                                                    |
| Enail ID:                                                                                                    | /RTGS                                                                                                    |
| EASYPAY<br>Email ID:                                                                                                    | /RTGS                                                                                                    |
| EASYPAY<br>Email ID:<br>Amount :                                                                                           | /RTGS                                                                                                    |
| EASYPAY<br>Email ID:<br>Amount :                                                                                           | /RTGS<br>dummy1@tender247.com Transaction ID: BP60239<br>11800.00<br>URN : 115673628                                                                                                    |
| EASYPAY<br>Email ID:<br>Amount :                                                                                           | /RTGS<br>dummy1@tender247.com Transaction ID: BP60239<br>URN : 115673628<br>(SAVE FOR FUTURE REFERENCE)                                                                                                    |
| EASYPAY<br>Email ID<br>Amount                                                                                              | /RTGS                                                                                                    |
| EASYPAY<br>Email ID<br>Amount                                                                                              | /RTGS to dummy1@tender/247.com Transaction ID: BP60239 to URN : 115673628 (SAVE FOR FUTURE REFERENCE) and Conditions :                                                                                                    |
| EASYPAY<br>EASYPAY<br>Email ID:<br>Amount :<br>authorizi                                                                   | /RTGS         b:       dummy1@tender247.com       Transaction ID:       BP60239         :       11800.00       URN : 115673628       URN : 115673628         (SAVE FOR FUTURE REFERENCE)       and Conditions :       ing debit of the nominated card/ bank account for the payment of fees selected by such User along with the applicable Feet                                                                                                    |
| EASYPAY<br>EASYPAY<br>Email ID:<br>Amount :<br>authorizi<br>User is re                                                     | /RTGS         Image: state of the selected by such User along with the applicable Feet esponsible to ensure sufficient credit is available on the nominated card/ bank account at the time of making the payment to the selected by such User along with the applicable Feet esponsible to ensure sufficient credit is available on the nominated card/ bank account at the time of making the payment to the selected bank account at the time of making the payment to the selected bank account to the selected bank account at the time of making the payment to the selected bank account to the selected bank account at the time of making the payment to the selected bank account to the selected bank account to the sel |
| EASYPAY<br>EASYPAY<br>Email ID:<br>Amount :<br>authorizi<br>User is re<br>s                                                | /RTGS         h:       dummy1@tender247.com       Transaction ID:       BP60239         ::       11800.00       URN : 115673628<br>(SAVE FOR FUTURE REFERENCE)         and Conditions :       Image: Conditions is available on the payment of fees selected by such User along with the applicable Feese esponsible to ensure sufficient credit is available on the nominated card/ bank account at the time of making the payment to the payment of feese selected by such User along with the applicable Feese esponsible to ensure sufficient credit is available on the nominated card/ bank account at the time of making the payment to the payment of feese selected by such User along with the applicable feese esponsible to ensure sufficient credit is available on the nominated card/ bank account at the time of making the payment to the payment to the payment to the payment of feese selected by such User along with the applicable feese esponsible to ensure sufficient credit is available on the nominated card/ bank account at the time of making the payment to the payment to the paym                                                                                                    |
| EASYPAY<br>EASYPAY<br>Email ID:<br>Amount :<br>authorizi<br>User is re<br>*                                                | /RTGS         A:       dummy1@tender/247.com       Transaction ID:       BP60239         :       11800.00       URN : 115673628<br>(SAVE FOR FUTURE REFERENCE)         and Conditions :       Index of the nominated card/ bank account for the payment of fees selected by such User along with the applicable Fees esponsible to ensure sufficient credit is available on the nominated card/ bank account at the time of making the payment to the payment to the payment of the selected by such User along with the applicable Fees esponsible to ensure sufficient credit is available on the nominated card/ bank account at the time of making the payment to the payment to the payment to the payment to the payment to the nominated card/ bank account at the time of making the payment to the payment to the nominated card/ bank account at the time of making the payment to the payment to the nominated card/ bank account to the nominated card/ bank account to th                                                                                                    |
| EASYPAY<br>EASYPAY<br>Email ID:<br>Amount :<br>authorizi<br>User is re<br>*<br>Paym                                        | /RTGS         k:       dummy1@tender/247.com       Transaction ID:       BP60239         :       11800.00       URN : 115673628<br>(SAVE FOR FUTURE REFERENCE)         and Conditions :       Instant of the nominated card/ bank account for the payment of fees selected by such User along with the applicable Fees esponsible to ensure sufficient credit is available on the nominated card/ bank account at the time of making the payment the secount of the payment of fees selected by such User along with the applicable Fees esponsible to ensure sufficient credit is available on the nominated card/ bank account at the time of making the payment the secount of the payment the secount of the payment the secount of the payment the time of making the payment the secount of the payment the second to the nominated card/ bank account at the time of making the payment the second to the nominated card/ bank account at the time of making the payment the time of the payment the second to the nominated card/ bank account at the time of making the payment the time of making the payment the time of making the payment the time of making the payment the time of the payment the time of the payment                                                                                                    |
| EASYPAY<br>EASYPAY<br>Email ID:<br>Amount :<br>authorizi<br>User is re<br>*<br>Paym<br>camps                               | /RTGS         Image: dummy1@tender/247.com       Transaction ID:       BP60239         11800.00       URN : 115673628<br>(SAVE FOR FUTURE REFERENCE)         and Conditions :       Image: Selected by such User along with the applicable Feet esponsible to ensure sufficient credit is available on the nominated card/ bank account at the time of making the payment to the payment of the selected by such User along with the applicable Feet esponsible to ensure sufficient credit is available on the nominated card/ bank account at the time of making the payment to the selected bank account at the time of making the payment to the topology and the selected bank account at the time of making the payment to the selected bank account at the time of making the payment to the selected bank account at the time of making the payment to the selected bank account at the time of making the payment to the selected bank account at the time of making the payment to the selected bank account at the time of making the payment to the selected bank account at the time of making the payment to the selected bank account at the time of making the payment to the selected bank account at the time of making the payment to the selected bank account at the time of making the payment to the selected bank account at the time of making the payment to the selected bank account at the time of making the payment to the selected bank account at the time of making the payment to the selected bank account to the selected bank account at the time of making the payment to the selected bank account at the time of making the payment to the selected bank account to the selected bank account at the time of making the payment to the selected bank account at the time of making the payment to the selected bank account at the time of making the payment to the selected bank account at the time of making the payment to the sel                                                                                      |
| EASYPAY<br>EMAIL ID:<br>Amount:<br>Carries authorize<br>User is re<br>Paym<br>CARDS                                        | /RTGS         *:       dummy/l@tender:247.com       Transaction ID:       BP60239         *:       11800.00       URN : 115673628<br>(SAVE FOR FUTURE REFERENCE)         and Conditions :       URN : 115673628<br>(SAVE FOR FUTURE REFERENCE)         and Conditions :       Image: Condition is available on the nominated card/ bank account at the time of making the payment the sponsible to ensure sufficient credit is available on the nominated card/ bank account at the time of making the payment the sponsible to ensure sufficient credit is available on the nominated card/ bank account at the time of making the payment the sponsible to ensure sufficient credit is available on the nominated card/ bank account at the time of making the payment the sponsible to ensure sufficient credit is available on the nominated card/ bank account at the time of making the payment the sponsible to ensure sufficient credit is available on the nominated card/ bank account at the time of making the payment the sponsible to ensure sufficient credit is available on the nominated card/ bank account at the time of making the payment the sponsible to ensure sufficient credit is available on the nominated card/ bank account at the time of making the payment the sponsible to ensure sufficient credit is available on the nominated card/ bank account at the time of making the payment the sponsible to ensure sufficient credit is available on the nominated card/ bank account at the time of making the payment the sponsible to ensure sufficient credit is available on the nominated card/ bank account at the time of making the payment the sponsible to ensure sufficient credit is available on the nominated card/ bank account at the time of making the payment the sponsible to ensure sufficient credit is available on the nominated card/ bank account at the time of mak                                                                                                    |
| EASYPAY<br>EASYPAY<br>Email ID:<br>Amount :<br>Amount :<br>User is re<br>authorizi<br>User is re<br>Paym<br>CARDS<br>@ Pos | /RTGS         I:       dummy1@tender247.com       Transaction ID:       BP60239         I:       11000.00       URN : 115673628       URN : 115673628         (SAVE FOR FUTURE REFERENCE)       URN : 115673628       URN : 115673628         and Conditions :       URN : 115673628       URN : 115673628         ing debit of the nominated card/ bank account for the payment of fees selected by such User along with the applicable Feese esponsible to ensure sufficient credit is available on the nominated card/ bank account at the time of making the payment the payment of feese selected by such User along with the applicable Feese esponsible to ensure sufficient credit is available on the nominated card/ bank account at the time of making the payment the payment of feese selected by such User along with the applicable Feese esponsible to ensure sufficient credit is available on the nominated card/ bank account at the time of making the payment the payment of feese selected by such User along with the applicable payment term of making the payment of the payment of the nominated card/ bank account at the time of making the payment term of the payment of the payment of the pa                                                                                                    |
| EASYPAY<br>EASYPAY<br>Email ID:<br>Amount :<br>Amount :<br>User is re<br>authorizi<br>User is re<br>Paym<br>CARDS<br>@ Pos | /RTGS         I:       dummy1@tender247.com       Transaction ID:       BP60239         I:       11000.00       URN : 115673628         (SAVE FOR FUTURE REFERENCE)       URN : 115673628         and Conditions :       Image: Selected by such User along with the applicable Feese esponsible to ensure sufficient credit is available on the nominated card/ bank account at the time of making the payment the applicable Feese esponsible to ensure sufficient credit is available on the nominated card/ bank account at the time of making the payment the applicable Feese esponsible to ensure sufficient credit is available on the nominated card/ bank account at the time of making the payment the applicable Feese esponsible to ensure sufficient credit is available on the nominated card/ bank account at the time of making the payment the applicable Feese esponsible to ensure sufficient credit is available on the nominated card/ bank account at the time of making the payment the applicable Feese esponsible to ensure sufficient credit is available on the nominated card/ bank account at the time of making the payment the applicable feese esponsible to ensure sufficient credit is available on the nominated card/ bank account at the time of making the payment the applicable feese esponsible to ensure sufficient credit is available on the nominated card/ bank account at the time of making the payment the applicable feese esponsible to ensure sufficient credit is available on the nominated card/ bank account at the time of making the payment the applicable feese esponsible to ensure sufficient credit is available on the nominated card/ bank account at the time of making the payment the applicable feese selected the sufficient credit is available on the nominated card/ bank account at the time of making the payment of the applicable feese se                                                                                                    |
| ASYPAY<br>Email ID:<br>Amount :<br>Amount :<br>User is re<br>authorizi<br>User is re<br>a<br>Paym<br>CARDS<br>@ Pos        | /RTGS         Image: dummy1@tender/247.com       Transaction ID:       BP60239         IIB00.00       URN : 115673628<br>(SAVE FOR FUTURE REFERENCE)       BP60239         and Conditions :       URN : 115673628<br>(SAVE FOR FUTURE REFERENCE)       BP60239         and Conditions :       URN : 115673628<br>(SAVE FOR FUTURE REFERENCE)       BP60239         and Conditions :       URN : 115673628<br>(SAVE FOR FUTURE REFERENCE)       BP60239         and Conditions :       Internet of the nominated card/ bank account for the payment of fees selected by such User along with the applicable Fees esponsible to ensure sufficient credit is available on the nominated card/ bank account at the time of making the payment the temp of making the payment the temp of making the payment the temp of making the payment the temp of making the payment the temp of making the payment the temp of making the payment the temp of making the payment slip. Please initiate the remittance through your home branch.         Amount:       Rs 11,800.00<br>Convenience fees:         Kintel Res       Rs 10.000                                                                                                    |

Total Amount :

Rs. 11.811.80

Generate Payment Slip

#### In case of NEFT/RTGS – Payment slip can be also downloaded

|                                                                     | PAYMEN                       | IT SLIP                                     |
|---------------------------------------------------------------------|------------------------------|---------------------------------------------|
| Email ID : dummy1@tender247.c                                       | Generation Date : 1          | 2/09/2022 17:15<br>Transaction ID : BP60239 |
| Amount : 11800.00                                                   |                              | Amount (incl. service charges) : 11812      |
| Payment Date : N/A                                                  |                              |                                             |
|                                                                     | PAYMENT                      | DETAILS                                     |
| Bank Name : Axis Bank                                               |                              | Branch Name : Centralised Collection Hub    |
| Beneficiary Name : Chief Adminis<br>Advertisement/Auction) 24/7 Ten | strator HUIDB (E-<br>der Fee | Beneficiary Account No : 6459115673628      |
| IFSC Code : UTIB0CCH274                                             |                              |                                             |
| URN                                                                 | Status                       | Mode of Payment                             |
| 115673628                                                           | Pending                      | NEFT/RTGS                                   |

User will also get the option to download the Payment Receipt too.

On Successful Completion of Payment – users profile would be sent to the respective municipalities for approval/rejection and only after successful approval the user would be allowed to login to the eAdvertisemnt portal.

Further please note, in case of rejection no registeration fees would be refundable to the entities, though the entities can re-apply for the registration paying up registration fees again.s